| 正の数、負の数       ・数値(-5~5)を選択しクリックすると、指定した数値の上に旗が表示される。         (意味理解)       ・サーム         c1-1       ・数値(-5~5)を選択しクリックすると、指定した数値の上に旗が表示される。         ・再生、2倍速をクリックしていくと、旗が移動していく。(再生は 0.5 刻み、2 倍速は 1 刻み。)         ・逆再生も同様になる。         正の数・負の数         (加減の意味)         (ロ減の意味)         使い方         使い方         使い方         使い方         ・符号(+、-)、数字(-5~5)を選択しスタートをクリックすると、駒が増減し天秤が傾く。 | 正の数、負の数<br>(意味理解)<br>c1-1  | ねらい    | 正の数と負の数の必要性と意味を理解する。                                                                                                    |
|----------------------------------------------------------------------------------------------------|----------------------------|--------|----------------------------------------------------------------------------------------------------|
| c1-1       使い方       ・再生、2 倍速をクリックしていくと、旗が移動していく。(再生は 0.5 刻み、2 倍速は 1 刻み。)         ・逆再生も同様になる。       ・逆再生も同様になる。         正の数・負の数       本らい       正の数・負の数の加減の意味を理解する。         (加減の意味)       ・符号(+、-)、数字(-5~5)を選択しスタートをクリックすると、駒が増減し天秤が傾く。                                                                                                    |                            |        | ・数値(-5~5)を選択しクリックすると、指定した数値の上に旗が表示される。                                                                                   |
| ・逆再生も同様になる。           正の数・負の数         本らい         正の数・負の数の加減の意味を理解する。           (加減の意味)         ・符号(+、-)、数字(-5~5)を選択しスタートをクリックすると、駒が増減し天秤が傾く。           c1-2         ・符号(+、-)、数字(-5~5)を選択しスタートをクリックすると、駒が増減し天秤が傾く。                                                                                                    |                            | 使い方    | ・再生、2倍速をクリックしていくと、旗が移動していく。(再生は 0.5 刻み、2倍速は 1 刻み。)                                                                       |
| 正の数・負の数<br>(加減の意味)<br>(1-2) たの数・負の数の加減の意味を理解する。<br>(加減の意味)<br>(加減の意味)<br>(ホスタートをクリックすると、駒が増減し天秤が傾く。                                                                                                    |                            |        | ・ <mark>逆再生</mark> も同様になる。                                                                                               |
| (加減の意味)<br>(加減の意味)<br>(1-2<br>(ホーン、数字(-5~5)を選択しスタートをクリックすると、駒が増減し天秤が傾く。                                                                                                    | 正の数・負の数<br>(加減の意味)<br>c1-2 | ねらい    | 正の数・負の数の加減の意味を理解する。                                                                                                    |
|                                                                                                    |                            | 使い方    | │<br> ・符号(十、一)、数字(一5~5)を選択し <mark>スタート</mark> をクリックすると、駒が増減し天秤が傾く。                                                       |
|                                                                                                    |                            |        | ・ <mark>クリア</mark> をクリックすると、元に戻る。                                                                                        |
| わらい正の数・角の数の垂注の音味を理解する                                                                                                    |                            | わらい    | │                                                                                                    |
|                                                                                                    |                            |        |                                                                                                    |
| ①・【エルら右へ時速 $30 \text{ km}$ 】をクリックタる。<br>・時間前 $(0 \sim 2)$ と時間後 $(-2 \sim 2)$ のどたらかに数字を選択してタートをクリックすると 東                                                                                                    |                            |        | し、上生から右へ時速 $30 \text{ km}$ $22 \text{ y} y y y y a$ 。<br>・時間前 $(0 \sim 2)$ と時間後 $(-2 \sim 2)$ のどちらかに数字を選択してタートをクリックすると 声 |
| 「時間間(0~3)と時間後(-3~3)のとららがに数子を送がし入う一下をワリックすると、年の位置と距離が表示される                                                                                                    |                            |        | ・時間前(い~3)と時間後(-3~3)のとちらかに数子を送扒し入う一下をワリワワすると、半の位置と距離が表示される                                                                |
|                                                                                                    | 正の数 負の数                    |        |                                                                                                    |
| $( 垂法の意味)$ ( $ = 1 \pm \infty = 5 = 50 \text{ km}$ )なないのでする                                                                                                    | (                          |        | · $\kappa$ るをクリックタータン、ルに戻る。                                                                                              |
|                                                                                                    | c1-3                       | 使い方    |                                                                                                    |
| ・時间前と時間後のとららかに(0~3)を選択しスタートをクリックすると、①と同様の操作                                                                                                    |                            |        | ・時间前と時间後のとららかに(0~3)を選択しスタートをクリックすると、①と同様の採作                                                                              |
|                                                                                                    |                            |        |                                                                                                    |
| 2 ・【石から左へ時速 50km】の傾の <mark>大印</mark> をクリックすると、【左から石へ時速-50km】に変れ                                                                                                    |                            |        | ②・【石から左へ時速 50km】の横の大印をクリックすると、【左から石へ時速-50km】に変わ                                                                          |
|                                                                                                    |                            |        |                                                                                                    |
| ・時間後に数字(-3~3)を選択しスタートをクリックすると、①と同様の操作になる。                                                                                                    |                            |        | ・時間後に数字(-3~3)を選択しスタートをクリックすると、①と同様の操作になる。                                                                                |
| ねらい文字を用いることの必要性と意味を理解する。                                                                                                    |                            | ねらい    | 文字を用いることの必要性と意味を理解する。                                                                                                    |
| ・ <mark>次へ</mark> をクリックしていくと、車の時間と距離の関係を表示していく。                                                                                                    |                            |        | ・ <mark>次へ</mark> をクリックしていくと、車の時間と距離の関係を表示していく。                                                                          |
| ・スキップをクリックすると、選択画面が表示される。                                                                                                    |                            |        | ・スキップをクリックすると、選択画面が表示される。                                                                                                |
| ①・【文字と式①】をクリックする。                                                                                                    |                            |        | ①・【文字と式①】をクリックする。                                                                                                    |
| ・a = 口に数字(0.5~5)を選択し出発をクリックすると、式と距離が表示される。                                                                                                    |                            |        | ・ <i>a</i> = 口に数字( <mark>0.5~5</mark> )を選択し <mark>出発</mark> をクリックすると、式と距離が表示される。                                         |
| 文字と式・・ 戻るをクリックすると、最初の選択画面に戻る。                                                                                                    | 文字と式                       |        | ・ <mark>戻る</mark> をクリックすると、最初の選択画面に戻る。                                                                                   |
| (文字の意味) ②・【文字と式②】をクリックする。                                                                                                    | (文字の意味)                    | (±1).+ | ②・【文字と式②】をクリックする。                                                                                                    |
| c1-4 「 <sup>ぜい方</sup> 」・青枠の3つの式から2つか3つ、または、赤枠の3つの式から2つか3つ数式をクリッ                                                                                                    | c1-4                       | 使い万    | <ul> <li>・青枠の3つの式から2つか3つ、または、赤枠の3つの式から2つか3つ数式をクリッ</li> </ul>                                                             |
| クし、 <mark>スタート</mark> をクリックする。                                                                                                    |                            |        | クし、 <mark>スタート</mark> をクリックする。                                                                                           |
| ・ $a = \Box$ 、または、 $n = \Box$ に3桁までの半角数字(負の数は不可)を入力しクリックすると、                                                                                                    |                            |        | • $a = \Box$ 、または、 $n = \Box$ に3桁までの半角数字(負の数は不可)を入力しクリックすると、                                                             |
| 文字に数字が代入される。                                                                                                    |                            |        | 文字に数字が代入される。                                                                                                    |
| ・ <mark>もう一度</mark> をクリックすると、数式選択画面に戻る。                                                                                                    |                            |        | ・ <mark>もう一度</mark> をクリックすると、数式選択画面に戻る。                                                                                  |
| ・ <mark>戻る</mark> をクリックすると、最初の選択画面に戻る。                                                                                                    |                            |        | ・戻るをクリックすると、最初の選択画面に戻る。                                                                                                  |
| ねらい文字を用いた式の計算の意味を理解する。                                                                                                    |                            | ねらい    | 文字を用いた式の計算の意味を理解する。                                                                                                    |
| ①・[ $a \times a \times a \times a$ ]をクリックする。                                                                                                    |                            |        | ①・ $[a \times a \times a \times a]$ をクリックする。                                                                             |
| ・× にカーソルを持っていくと両脇の <i>a</i> が赤字になり、クリックすると赤字部分が指数で表                                                                                                    |                            | 使い方    | ↓ · · × にカーソルを持っていくと両脇の <i>a</i> が赤字になり、クリックすると赤字部分が指数で表                                                                 |
| 文字と式 示される。 $(a^5 \ddagger c c c a a)$                                                                                                    | 文字と式<br>(文字式の計算)<br>c1-5   |        | 示される。 $(a^5$ までできる。)                                                                                                    |
| (文字式の計算) $(2) \cdot [2x - x]$ をクリックする。                                                                                                    |                            |        | $2 \cdot [2x - x] = 2 \cdot 2 \cdot 2 \cdot 2 \cdot 2 \cdot 2 \cdot 2 \cdot 2 \cdot 2 \cdot 2$                           |
| ┃ c1-5                                                                                                    |                            |        | ・ <i>x</i> = □に3桁までの半角数字(負の数は不可)を入力し、クリックすると文字に数字が代                                                                      |
| 入される。                                                                                                    |                            |        | 人される。                                                                                                    |
| ・ <b>もう一度</b> をクリックすると、元に戻る。                                                                                                    |                            |        | <br>・ <b>もう一度</b> をクリックすると、元に戻る。                                                                                         |
| ③・【4+x】をクリックすると、②と同様の操作になる。                                                                                                    |                            |        | ③・【4+x】をクリックすると、②と同様の操作になる。                                                                                              |

| 文字と式                                    | ねらい | 文字を用いた式の表す数量とその関係を理解する。                                                  |
|-----------------------------------------|-----|--------------------------------------------------------------------------|
| (等式と不等式)<br>c1-6                        | 使い方 | ・ <i>x</i> = 口の数字(-99~99)を選択しクリックすると、数式に数字が代入される。                        |
|                                         |     | ・青矢印をクリックし、等号、不等号を選択する。                                                  |
|                                         | ねらい | 数量の関係を文字を用いた式に表すことができることを理解する。                                           |
| 文字と式                                    | 使い方 | ①・【数あてゲーム 1】をクリックする。                                                     |
| (立式ゲーム)                                 |     | ・問題の指示通りに計算していき、 <mark>再生</mark> をクリックしていく。                              |
| c1-7                                    |     | ・ <mark>逆再生</mark> をクリックすると、1 つ前へ戻る。                                     |
|                                         |     | ②・【数あてゲーム 2】をクリックすると、①と同様の操作になる。                                         |
| 一次方程式                                   | ねらい | 等式の性質を理解する。                                                              |
| (等式の性質)                                 | 使い方 | ・カード(😢 🕕)はドラッグできる。(何枚でも使用できる。)                                           |
| c1-8                                    |     | ・天秤上にあるコップの中に <mark>カード</mark> をドラッグして、 <mark>消す</mark> をクリックするとカードが消える。 |
|                                         | ねらい | ー元ー次方程式を具体的な場面で活用することができる。                                               |
| · / · · · · · · · · · · · · · · · · · · |     | ー<br>・問題の指示通りに計算していき、 <mark>再生</mark> をクリックしていく。                         |
|                                         |     | ・答えを入力する画面では、3桁までの <mark>半角数字</mark> (負の数不可)を入力できる。                      |
|                                         | 使い方 | ・ <mark>再生</mark> をクリックしていくと、問題文が同一画面上に表示される。                            |
| c1-9                                    |     | ・ <mark>式</mark> をクリックすると、方程式が表示される。 (式の横に、数値を入力できる。)                    |
|                                         |     | ・ <mark>逆再生</mark> をクリックすると、1つ前に戻る。                                      |
|                                         | ねらい | 一元一次方程式を具体的な場面で活用することができる。(簡単な比例式を解く)                                    |
| (比例式)                                   | 使い方 | ・たて・横=2・3 の割合で トラックの絵が表示されている                                            |
| c1-10                                   |     | ・<br>矢印をクリックして、トラックの絵を伸縮させることができる。                                       |
|                                         |     |                                                                          |
|                                         | ねらい | 線対称な図形、点対称な図形について理解する。                                                   |
|                                         | 使い方 | ①・【対称な図形 1】をクリックする。                                                      |
|                                         |     | •2 つ折りをクリックすると、絵柄が半分に折れる。                                                |
|                                         |     | ・回転をクリックすると、絵柄が 180°回転する。                                                |
| 平面図形                                    |     | ・次へをクリックしていくと、絵柄が回転していく。(途中、赤丸が表示される。)                                   |
| (対称な図形)                                 |     | ②・【対称な図形 2】をクリックする。                                                      |
| c1-11                                   |     | ・正五角形、ひし形では、2つ折りをクリックすると、図形が2つ折りになる。(次へをクリッ                              |
|                                         |     | クしていくと、図形が元に戻り対称な長さが表示される。)                                              |
|                                         |     | ・平行四辺形では、折り方が3通りある。                                                      |
|                                         |     | ・図形をクリックし回転をクリックすると、中心点が出て180°回転する。(平行四辺形、ひし                             |
|                                         |     | 形は、回転後に <mark>次へ</mark> をクリックすると、対称な長さが表示される。)                           |
|                                         |     | ・ 戻るをクリックすると、図形選択画面に戻る。                                                  |
| 二等分線<br>(作図の意味)<br>c1-12                | ねらい | 基本的な作図の意図を理解する。                                                          |
|                                         | 使い方 | ・【角の二等分線】、【垂直二等分線】、【垂線 1】、【垂線 2】から1つクリックする。                              |
|                                         |     | ・次へをクリックしていくと、線の構成が表示されていく。                                              |
|                                         |     | ・ <mark>戻る</mark> をクリックすると1つ前に戻る。                                        |

|                          | ねらい | 回転移動について理解する。                                              |
|--------------------------|-----|------------------------------------------------------------|
| 平面図形                     |     | ・回転させる図形(正六角形、台形、円、直角三角形、六角形)をクリックし、回転の中心点                 |
| (図形の回転)                  | 使い方 | ( <mark>頂点、図形内、図形外</mark> )をクリックする。                        |
| c1-13                    |     | ・回転をクリックすると図形が左回りに、 <mark>逆回転</mark> をクリックすると右回りに動く。       |
|                          |     | ・:設定画面をクリックすると、図形選択画面に戻る。                                  |
| 空間図形                     | ねらい | 空間における直線の位置関係を理解する。                                        |
| (2 直線の位置<br>関係)          | 使い方 | * 本コンテンツは別画面で開きます。戻るときは、右上の × をクリックします。                    |
|                          |     | ・【交わる】、【平行】、【ねじれの位置1】、【ねじれの位置2】から1つクリックする。                 |
| c1-14                    |     | ・平面や <b>立方体</b> は、ドラッグして回転させることができる。                       |
| <b></b>                  | ねらい | 投影図について理解する。                                               |
|                          |     | * 本コンテンツは別画面で開きます。戻るときは、右上の × をクリックします。                    |
| (投影図)                    |     | ・ <mark>立体</mark> をクリックする。                                 |
| c1-15                    | 使い方 | ・回転マークをクリックすると、図形が回転する。                                    |
| 01 10                    |     | ・シルエットをクリックすると、図形が黒く表示される。                                 |
|                          |     | ・戻るをクリックすると、図形選択画面に戻る。                                     |
| 空間図形                     | ねらい | 立方体の切断面について理解する。                                           |
| (立方体の切断)                 |     | * 本コンテンツは別画面で開きます。戻るときは、右上の × をクリックします。                    |
| c1-16                    | 使い方 | ・画面上に操作方法記載。                                               |
|                          | ねらい | 座標の意味を理解する。                                                |
| 比例と反比例                   |     | ・座標上をクリックすると 占が表示される (何個でも表示できる)                           |
| (座標)                     | 使い方 |                                                            |
| c1-17                    |     | ・トと右の基準線は、赤矢印をドラッグして動かすことができる。                             |
|                          |     |                                                            |
|                          | ねらい | 具体的な事象の中から二つの数量を取り出し、変化や対応を調べることを通して、比例・反                  |
|                          |     | 比例の関係についての理解を深める。                                          |
|                          | 使い方 | ①・【比例(1分間にはいる水の高さ)】の数値(1cm、3cm、1/2cm)をクリックする。              |
|                          |     | ・ <mark>スタート</mark> をクリックすると、水槽に水が入っていく。(時間の経過と共に、表の数値とグラフ |
| 比例と反比例                   |     | が表示されていく。)                                                 |
| (変化の様子)                  |     | ・再度 <mark>スタート</mark> をクリックすると、一時停止する。                     |
| c1-18                    |     | ・巻き戻しをクリックすると、一連の動きが元に戻っていく。                               |
|                          |     | ・式表示をクリックすると、式が表示される。                                      |
|                          |     | ②・【反比例】をクリックする。                                            |
|                          |     | ・次へをクリックしていくと、座標には面積 6 の長方形が表示されていき、反比例のグラフ                |
|                          |     | が完成する。(表には座標の数値が表示されていく。)                                  |
|                          |     | ・式表示をクリックすると、式が表示される。                                      |
| 比例と反比例<br>(グラフ)<br>c1-19 | ねらい | 比例、反比例をグラフで表し、特徴を理解する。                                     |
|                          | 使い方 | ・比例と反比例の式から1つクリックする。                                       |
|                          |     | ・ <mark>グラフ</mark> をクリックしていくと、点が表示されていきグラフが完成する。(長押しできる。)  |
|                          |     | ・もう一度をクリックすると、元に戻る。                                        |

|            | ねらい | 関数関係の意味を理解する。                                                |
|------------|-----|--------------------------------------------------------------|
|            |     | ・ <mark>スタート</mark> をクリックすると観覧車が動き出し、再度クリックすると一時停止する。        |
|            |     | ・ <mark>戻る</mark> をクリックすると巻き戻され、再度クリックすると一時停止する。             |
| 問物問係       |     | ・リセットをクリックすると、最初の位置に戻る。                                      |
| □月 奴 (大) 示 |     | ・ <mark>時間</mark> をクリックすると、経過時間が表示される。                       |
| 01 20      | 使い方 | ・ <mark>孤</mark> をクリックすると、最初の位置から進んだ円周が赤色で表示する。              |
|            |     | <ul> <li>・角度をクリックすると、最初の位置から進んだ中心角が青色で表示される。</li> </ul>      |
|            |     | ・高さをクリックすると、最初の位置から進んだ高さが緑色で表示される。                           |
|            |     | <ul> <li>水平距離をクリックすると、最初の位置から進んだ水平距離が桃色で表示される。</li> </ul>    |
|            |     | ・時間、弧、角度、高さ、水平距離は、再度クリックすると表示が消える。                           |
|            | ねらい | 目的に応じて資料を収集し、表やヒストグラムにして、その資料の傾向をよみとることができる。                 |
|            |     | ①・【度数分布表・ヒストグラム】をクリックする。                                     |
|            |     | ・題名(全角6文字まで)と範囲(半角4桁まで)に文字と数字を入力できる。                         |
|            |     | ・度数(20 まで)と度数の合計(40 まで)を選択する。                                |
| 度数分布       |     | ・データをクリックすると、枠内に数字(半角 5 桁まで)を入力できる。( <mark>戻る</mark> をクリックする |
| (ヒストグラムの   |     | と、前画面に戻る。)                                                   |
| 意味)        | 使い方 | ・ヒストグラムをクリックすると、度数分布表がヒストグラムに変わる。(もう一度をクリックす                 |
| c1-21      |     | ると、前画面に戻る。)                                                  |
|            |     | ・階級値をクリックすると、階級値(半角 8 文字まで)と階級値×度数(半角 11 文字まで)を              |
|            |     | 入力できる。                                                       |
|            |     | ②・【シミュレーション】をクリックする。                                         |
|            |     | ・次へをクリックしていくと、柱状グラフが完成していく。                                  |
|            | ねらい | 目的に応じて資料を収集し、表やヒストグラムにして、その資料の傾向をよみとることができる。                 |
|            |     | ・題名(全角6文字まで)と範囲(半角4桁まで)に文字と数字を入力できる。                         |
|            | 使い方 | ・度数(20 まで)と度数の合計(40 まで)を選択する。                                |
| ,          |     | ・データ1をクリックすると、長座体前屈(中学1年男子)の記録が表示される。(戻るをクリッ                 |
| 度数分布       |     | クすると、前画面に戻る。)                                                |
| (データの活用)   |     | ・データ2をクリックすると、長座体前屈(中学2年男子)の記録が表示される。(戻るをクリッ                 |
| c1-22      |     | クすると、前画面に戻る。)                                                |
|            |     | ・ヒストグラムをクリックすると、度数分布表がヒストグラムに変わる。(もう一度をクリックする                |
|            |     | と、前画面に戻る。)                                                   |
|            |     | ・階級値をクリックすると、階級値(半角8文字まで)と階級値×度数(半角11文字まで)を入                 |
|            |     | カできる。                                                        |